## 千葉信用金庫アプリ「口座開設」画面フロー図

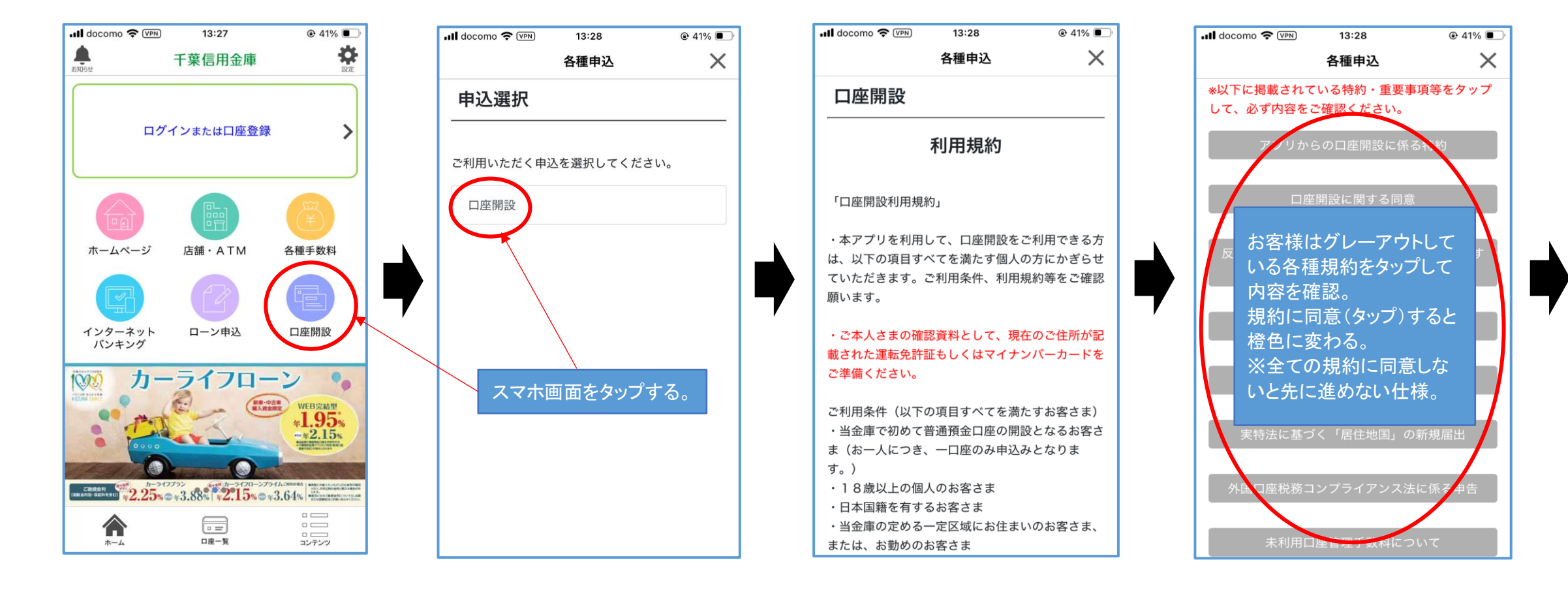

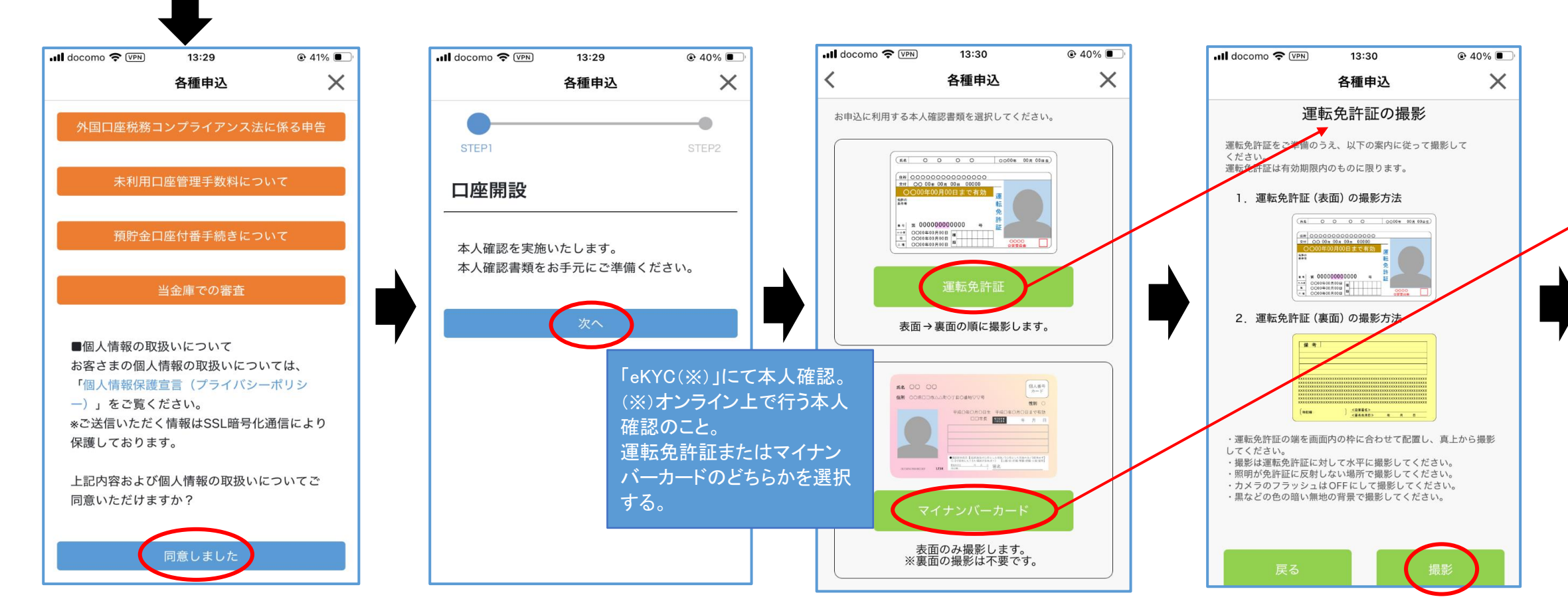

| 各種申込                    | ×                                                                                                    |  |  |  |
|-------------------------|----------------------------------------------------------------------------------------------------|--|--|--|
| *以下に掲載されている特約・重要事項等をタップ |                                                                                                    |  |  |  |
| 確認ください。                 |                                                                                                    |  |  |  |
| の口座開設に係                 | る特約                                                                                                    |  |  |  |
|                         |                                                                                                    |  |  |  |
| 開設に関する同意                | 5                                                                                                    |  |  |  |
|                         |                                                                                                    |  |  |  |
| ないことの表明                 | ・確約に関す                                                                                                    |  |  |  |
| の回恩                     |                                                                                                    |  |  |  |
| 人情報の取扱い                 |                                                                                                    |  |  |  |
|                         |                                                                                                    |  |  |  |
| 多転防止法に係る                | 。申告                                                                                                    |  |  |  |
|                         |                                                                                                    |  |  |  |
| く「居住地国」 <i>0</i> .      | )新規届出                                                                                                    |  |  |  |
|                         |                                                                                                    |  |  |  |
| <b>ンプライアンス</b> 法        | に係る申告                                                                                                    |  |  |  |
|                         |                                                                                                    |  |  |  |
| <b>座管理手数料に</b> つ        | ついて ()                                                                                                    |  |  |  |
|                         | <ul> <li>各種申込</li> <li>ふる特約・重要導<br/>確認ください。</li> <li>の口座開設に係</li> <li>朝設に関する同意</li> <li>ないことの表明<br/>る同意</li> <li>人情報の取扱い</li> <li>多転防止法に係る</li> <li>く「居住地国」の</li> <li>ンプライアンス活</li> <li>空管理手数料にこ</li> </ul> |  |  |  |

| 📲 docomo 奈 🕬                                                                                                    | 13:30                                                                 |                                                                                                    |  |  |
|----------------------------------------------------------------------------------------------------|-----------------------------------------------------------------------|----------------------------------------------------------------------------------------------------|--|--|
|                                                                                                    | 各種申込                                                                  | ×                                                                                                    |  |  |
| STEP1                                                                                                    |                                                                       | STEP2                                                                                                    |  |  |
| マイナン                                                                                                    | <b>ノバーカー</b> ト                                                        | ドの撮影                                                                                                    |  |  |
| マイナンハーカードをご<br>ていたさい。<br>マイナンバーカードは有<br>なお、個人番号を取得す                                                                                                    | *準備のうえ、以下<br> 効期限内のものに<br><sup>-</sup> ることはありませ                       | の案内に従って撮影し<br>限ります。<br>ん。                                                                                                    |  |  |
| 1.マイナンパーカード (表) の撮影<br>裏面を撮影しないようご注意ください。                                                                                                    |                                                                       |                                                                                                    |  |  |
|                                                                                                    |                                                                       | ■ R 0 - 7<br>(N tot)<br>400540<br>400540<br>400560<br>400500<br>400500<br>400500<br>400500<br>400500<br>400500<br>400500<br>400500<br>400500<br>400500<br>400500<br>400500<br>400500<br>400500<br>400500<br>400500<br>400500<br>400500<br>400500<br>400000000 |  |  |
| <ul> <li>・ 通知カードの撮影はて</li> <li>・マイナンバーカードの</li> <li>から撮影しマイナンバーカ</li> <li>・ 撮影はマイナンバーカ</li> <li>・ 原明がマイナンバーカ</li> <li>ください。</li> <li>・ カメラのフラッシュは</li> <li>・ 黒などの色の暗い無地</li> </ul> | きません。<br>端を画面内の枠に<br>ロードに対して水平<br>ードに反射しない<br>COFFにして撮影し<br>cの背景で撮影して | 合わせて配置し、真上<br>に撮影してください。<br>場所で撮影して<br>ってください。<br>ください。                                                                                                    |  |  |
| 戻る                                                                                                    |                                                                       | 撮影                                                                                                    |  |  |

## 千葉信用金庫アプリ「口座開設」画面フロー図

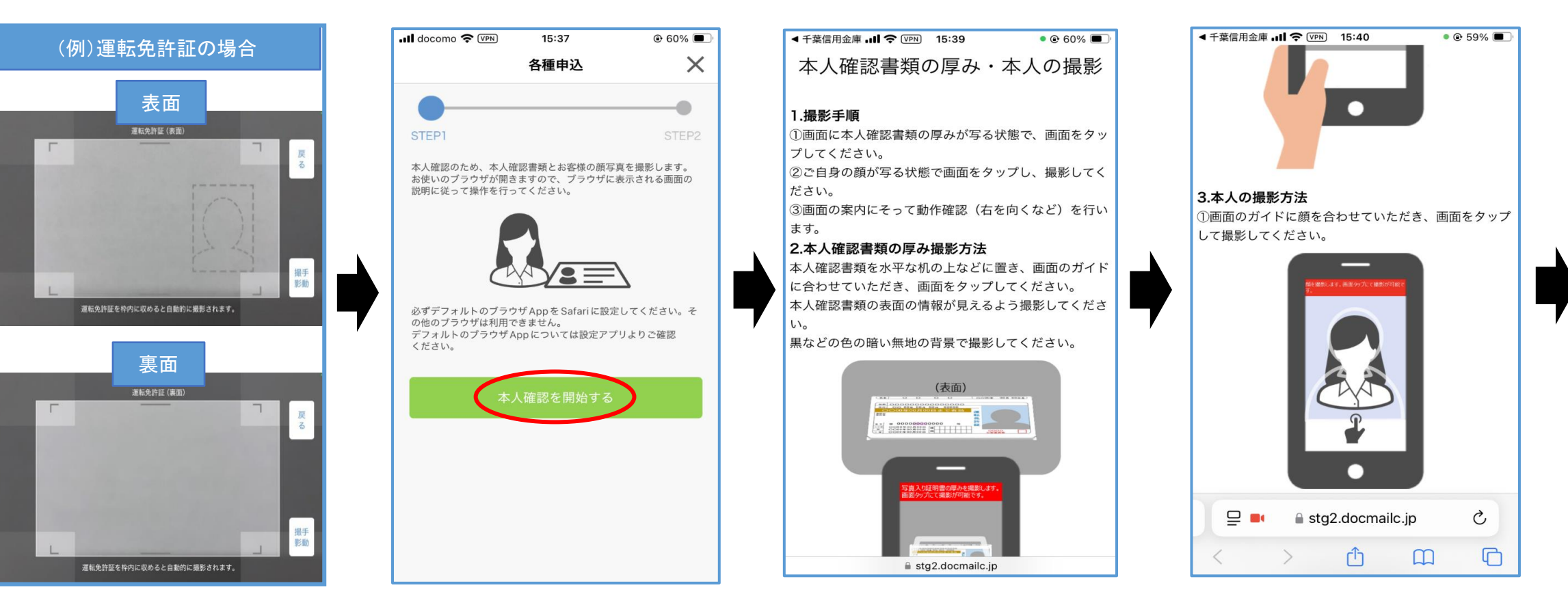

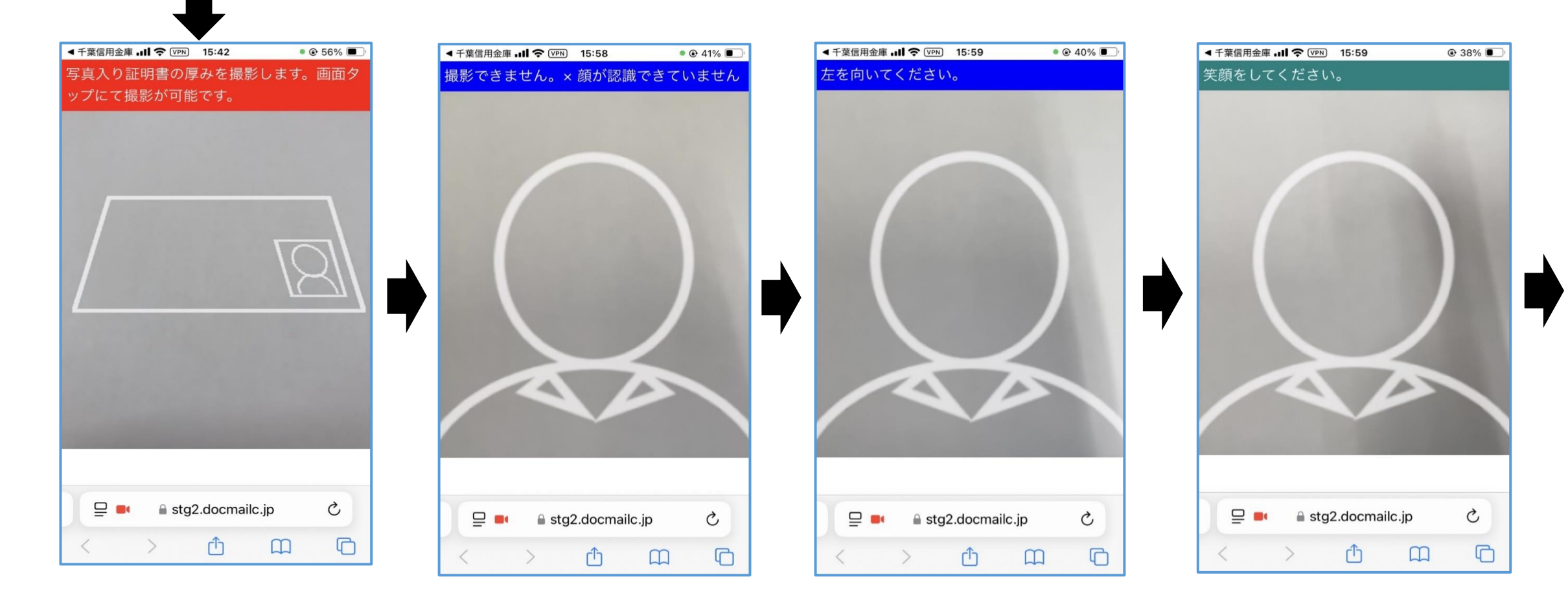

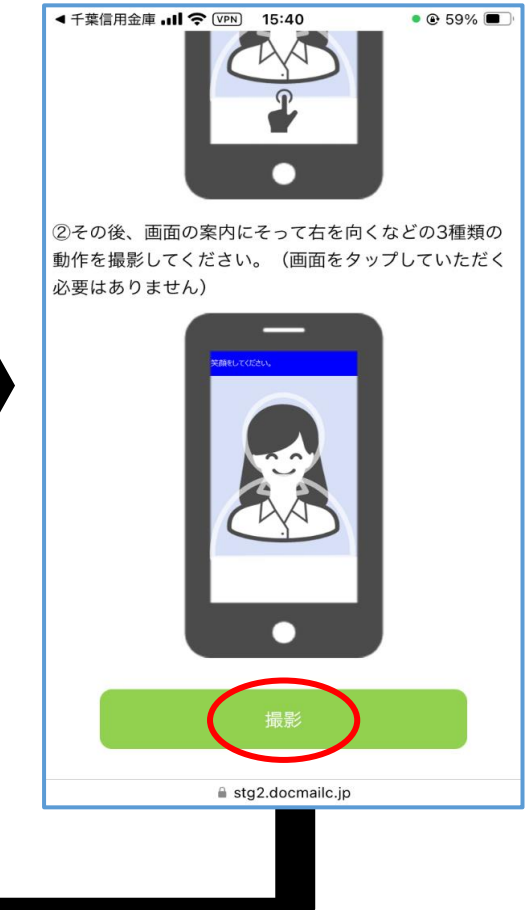

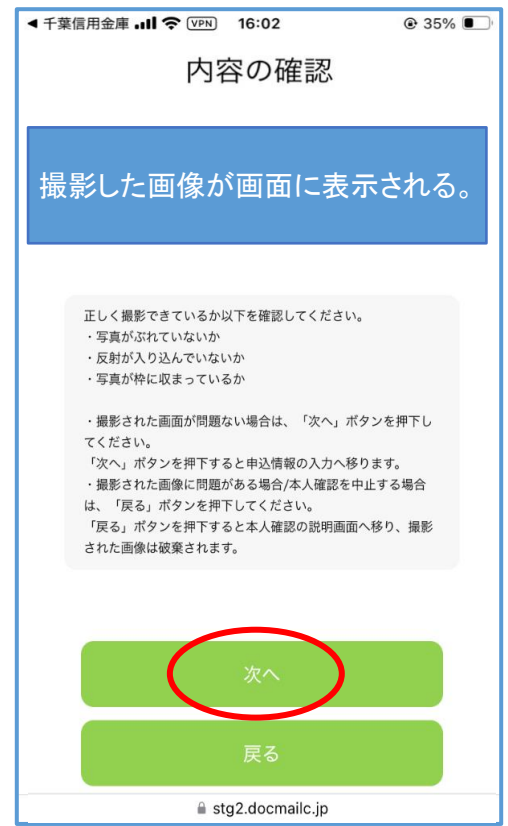

## 千葉信用金庫アプリ「口座開設」画面フロー図

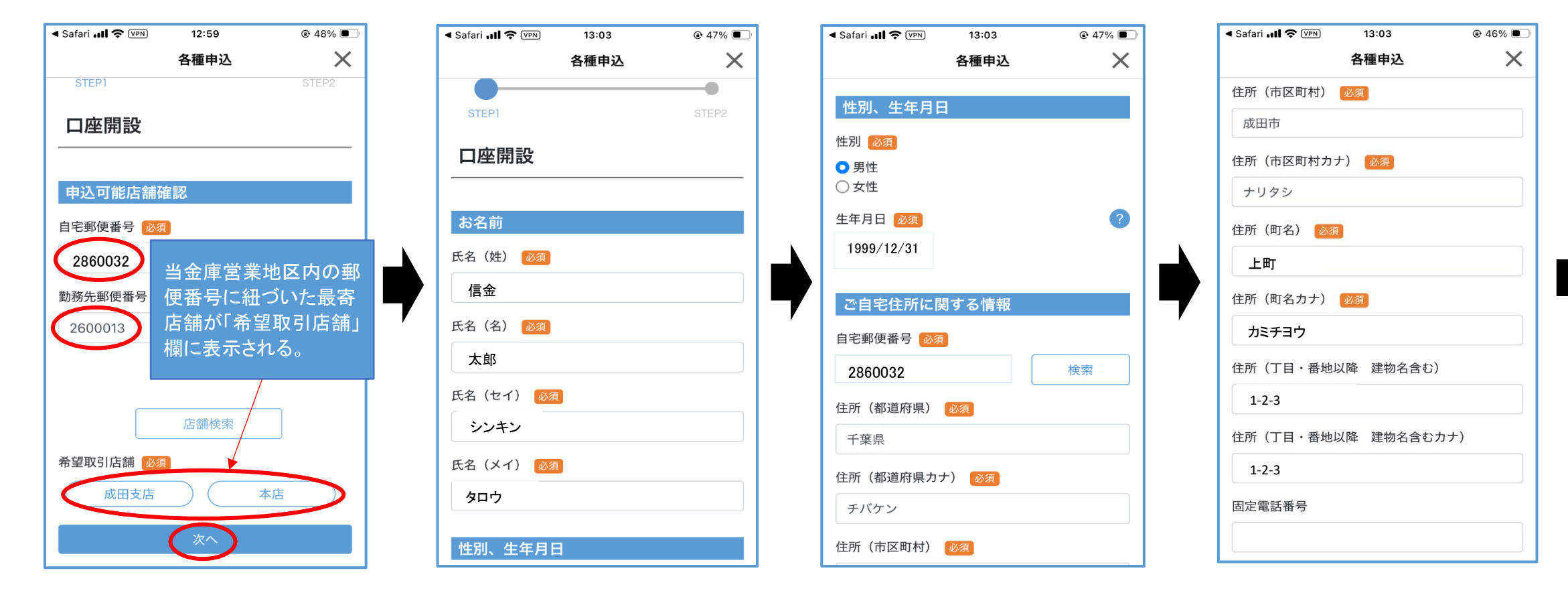

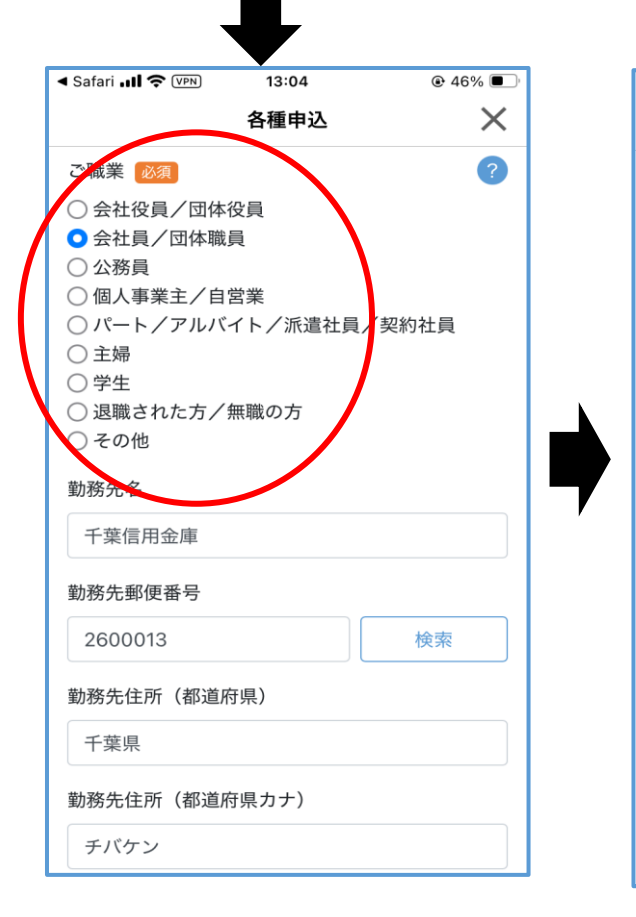

| Safari 🚛 🗢 🕬      | 13:04      |          | [- |
|-------------------|------------|----------|----|
|                   | 各種申込       | $\times$ |    |
| 勤務先住所(市区町         | 1村)        |          |    |
| 千葉市中央区            |            |          |    |
| 勤務先住所(市区町         | 」村カナ)      |          |    |
| チバシチュウオウ          | ック         |          |    |
| 勤務先住所(丁目          | 番地)        |          |    |
| 中央2-4-1           |            |          |    |
| 勤務先住所(丁目・         | 番地カナ)      |          | 7  |
| チュウオウ2-4-1        |            |          |    |
| 勤務先住所(建物名         | 名・部屋番号など)  | )        |    |
| <b>勤</b> 務失住所(建物/ | 2. 郭居来号かど  | ++)      |    |
| 动伤兀庄川(建物名         | コー 叩座田方はて, | ,,,,     |    |
|                   |            |          |    |
|                   |            |          |    |

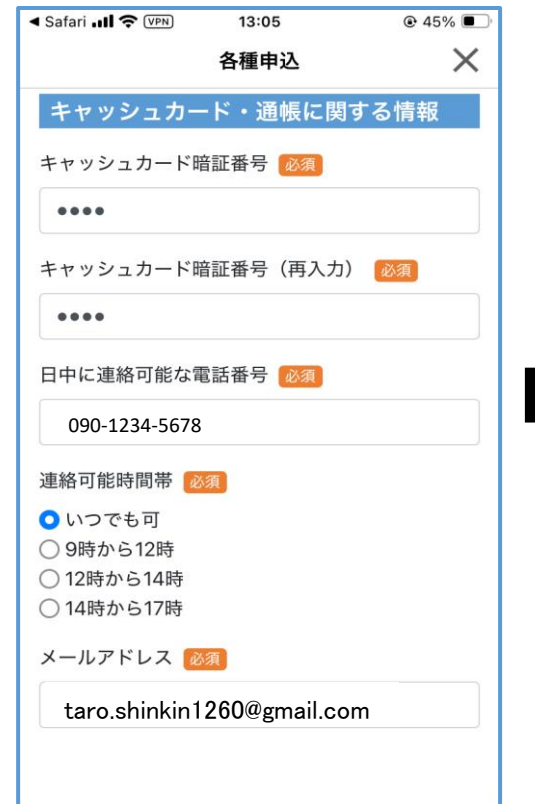

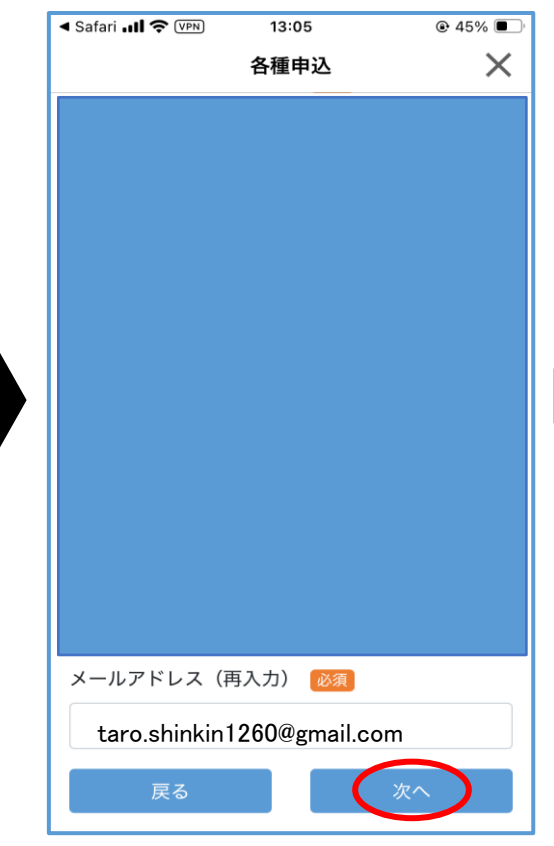

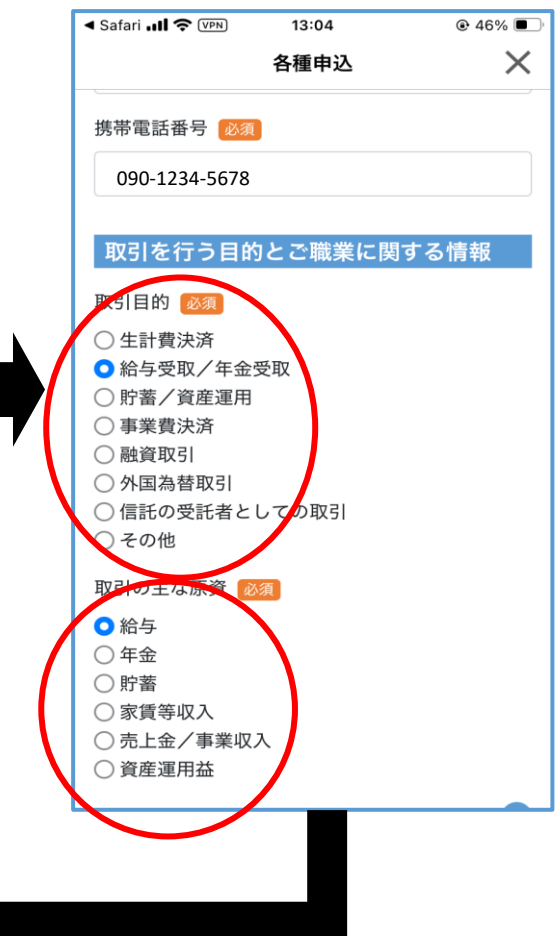

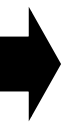

申込みが完了するとお客様が 登録したメールアドレス宛に 「申込完了メール」が届く。